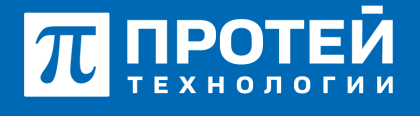

197342, г. Санкт-Петербург, ул. Белоостровская, д. 6, литер А, помещ. 30-Н, офис 615 Тел.: +7 (812) 401-63-25 E-mail: sales@protei.ru Сайт: tl.protei.ru

Версия документа от 17.08.2025

### Интерактивное голосовое меню (Расширенный IVR) с разными режимами DTMF

Создать интерактивное голосовые меню аналогично разделу "Интерактивное голосовое меню (Расширенный IVR)"

#### Для телефонов Yealink:

Перейти в веб-интерфейс настроек ТА абонента №4.

| п протей    |           |                       |                                      |                                  |  |  |  |
|-------------|-----------|-----------------------|--------------------------------------|----------------------------------|--|--|--|
| і) Ст       | атус ~    |                       |                                      |                                  |  |  |  |
| <b>1</b> Ax | хаунт 🗸   | Версия<br>(7)         | Версия ПО<br>Сборка                  | 108.85.7.5<br>107.0.0.0.0.1.0    |  |  |  |
| 😵 Ce        | ть ∽      |                       |                                      |                                  |  |  |  |
| 0 DS        | is ~      | Сертификат устроиства | Сертификат устройства<br>AMR License | По умолчанию<br>Installed Failed |  |  |  |
| ψ Φy        | нации ~   | Cert                  |                                      |                                  |  |  |  |
| Ф На        | ктройки ~ | 0                     | Nopr Internet                        | IPv4                             |  |  |  |

Выбрать вкладку «Аккаунт» и в секции «Дополнительно» из списка выбрать абонента №4. Установить тип передачи DTMF на «SIP INFO», тип DTMF info на «DTMF-relay».

# π протей

197342, г. Санкт-Петербург, ул. Белоостровская, д. 6, литер А, помещ. 30-Н, офис 615 Тел.: +7 (812) 401-63-25 E-mail: sales@protei.ru Сайт: tl.protei.ru

Версия документа от 17.08.2025

| 📆 ПРОТЕЙ |               |          |                               |                               |   |   |  |
|----------|---------------|----------|-------------------------------|-------------------------------|---|---|--|
| 0        | Статус        | ~        |                               |                               |   | - |  |
| -        |               |          | Акхаунт                       | Anxayur 2 (2003 : Registered) | • | 0 |  |
| •        | Аксаунт       | ^        | Tirn Keep Alive               | По умолчанию                  | ¥ | 0 |  |
| '        | егистрации    |          | Keep Alive Interval (секунды) | 30                            |   | 0 |  |
| ¢        | Основные      |          | rough into month (conjugar)   | 50                            |   | • |  |
| ĸ        | Кодек         |          | RPort                         | Отключено                     | * | 0 |  |
| Į        | Іополнительно |          | Subscribe Period (секунды)    | 1800                          |   | ? |  |
|          | Cens          | <i>~</i> | Tun DTMF                      | SIP INFO                      | ٣ | 0 |  |
| 0        | DSS           | ÷        | Twn DTMF Info                 | DTMF-Relay                    | ۳ | 0 |  |

Перейти в веб-интерфейс настроек ТА абонента №8.

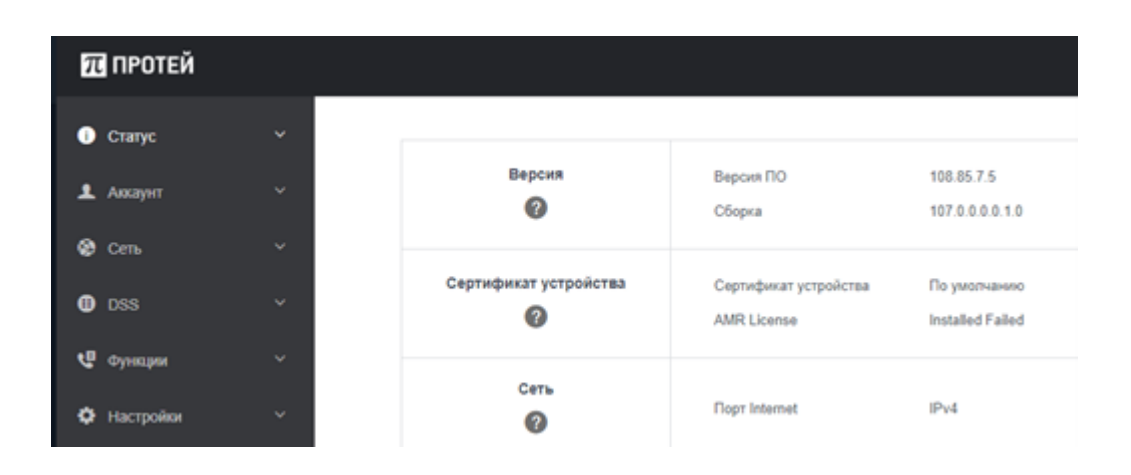

Выбрать вкладку «Аккаунт» и в секции «Дополнительно» из списка выбрать абонента №8. Установить тип передачи DTMF на «RFC2833», тип DTMF info на «DTMF-relay».

# π протей

197342, г. Санкт-Петербург, ул. Белоостровская, д. 6, литер А, помещ. 30-Н, офис 615 Тел.: +7 (812) 401-63-25 E-mail: sales@protei.ru Сайт: tl.protei.ru

Версия документа от 17.08.2025

| πne          | РОТЕЙ      |                                  |                 |
|--------------|------------|----------------------------------|-----------------|
| 🕕 Ста        | пус ~      | Аккаунт Аксаунт 1 (2000 : 1      | Registered) 🔻 🙆 |
| 1 Aisa       | аунт ^     | Тип Кеер Alive По умолчанию      | • 0             |
| Реги<br>Осно | овные      | Keep Alive Interval (секунды) 30 | 0               |
| Коде         | ex         | RPort Отключено                  | • 0             |
| Допо         | олнительно | Subscribe Period (секунды) 120   | 0               |
| 🛞 Сеп        | ъ ✓        | Tun DTMF RFC2833                 | • 0             |
|              |            | Тип DTMF Info DTMF-Relay         | • 0             |
| 😍 Фун        | кации 🗸    | Тип DTMF (96~127) 101            | 0               |

#### Тестовая процедура:

Переход по голосовому меню при поступлении одновременно двух вызовов:

- 1. Абонент №4 поднимает трубку телефонного аппарата:
- при поднятой трубке (включенной громкой связи) слышен сигнал готовности станции,
- 2. Абонент №4 набирает номер абонента №18:

- после набора номера в трубке инициатора вызова слышна голосовая подсказка приветствия и подсказка по донабору номера.

- 3. Абонент №4 нажимает на клавишу «1» на телефонном аппарате:
- Устанавливается соединение между абонентами №4 и абонентом №1.
- 4. Абонент №4 кладет трубку телефонного аппарата:

- «положенная» трубка на телефонном аппарате разрывает соединение, на противоположном конце телефонного соединения в трубке слышен звуковой сигнал отбоя;

- на телефонных аппаратах абонентов в журнале звонков отображается номер входящего/исходящего соединения соответственно.

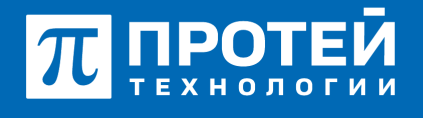

197342, г. Санкт-Петербург, ул. Белоостровская, д. 6, литер А, помещ. 30-Н, офис 615 Тел.: +7 (812) 401-63-25 E-mail: sales@protei.ru Сайт: tl.protei.ru

Версия документа от 17.08.2025

5. Абонент №8 поднимает трубку телефонного аппарата:

- при поднятой трубке (включенной громкой связи) слышен сигнал готовности станции,

6. Абонент №8 набирает номер абонента №18:

- после набора номера в трубке инициатора вызова слышна голосовая подсказка приветствия и подсказка по донабору номера.

7. Абонент №8 нажимает на клавишу «2» на телефонном аппарате:

- Устанавливается соединение между абонентами №8 и абонентом №2.

8. Абонент №8 кладет трубку телефонного аппарата:

- «положенная» трубка на телефонном аппарате разрывает соединение, на противоположном конце телефонного соединения в трубке слышен звуковой сигнал отбоя;

- на телефонных аппаратах абонентов в журнале звонков отображается номер входящего/исходящего соединения соответственно.

9. Абонент №9 поднимает трубку телефонного аппарата:

- при поднятой трубке (включенной громкой связи) слышен сигнал готовности станции,

10. Абонент №9 набирает номер абонента №18:

- после набора номера в трубке инициатора вызова слышна голосовая подсказка приветствия и подсказка по донабору номера.

11. Абонент №9 не нажимает на клавиши на телефонном аппарате:

- Устанавливается соединение между абонентами №9 и абонентом №3.

12. Абонент №9 кладет трубку телефонного аппарата:

- «положенная» трубка на телефонном аппарате разрывает соединение, на противоположном конце телефонного соединения в трубке слышен звуковой сигнал отбоя;

- на телефонных аппаратах абонентов в журнале звонков отображается номер входящего/исходящего соединения соответственно.

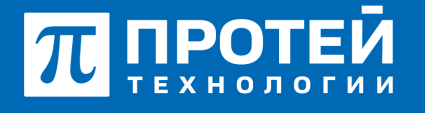

197342, г. Санкт-Петербург, ул. Белоостровская, д. 6, литер А, помещ. 30-Н, офис 615 Тел.: +7 (812) 401-63-25 E-mail: sales@protei.ru Сайт: tl.protei.ru

Версия документа от 17.08.2025

### О компании ПРОТЕЙ Технологии

Компания ПРОТЕЙ Технологии входит в российский IT-холдинг ПРОТЕЙ и занимается реализацией программно-аппаратных продуктов для корпоративного сегмента рынка. ПРОТЕЙ ТЛ предлагает решения для создания и модернизации корпоративной связи на предпри- ятиях из сферы объединённых коммуникаций, телефонии, ВКС-систем и системы управления и мониторинга инфраструктуры предприятий. Решения ПРОТЕЙ разработаны в полном соответствии с международными стандартами и отвеча- ют всем современным требованиям, предъявляемым к объединённым корпоративным коммуни- кациям.